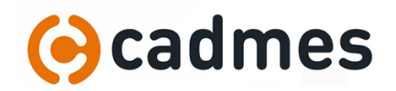

## Installer DraftSight Enterprise

## DraftSight Enterprise et la licence réseau

DraftSight Enterprise utilise l'application « SolidNetWork License Manager » pour gérer ses licences. Il s'agit de la même application que celle utilisée par SOLIDWORKS :

| Administration du serveur | Utilisation de la licence | Liste de serveurs        | Emprunt de licence | Ordre des licences              |  |
|---------------------------|---------------------------|--------------------------|--------------------|---------------------------------|--|
|                           |                           | Informations sur Modifie | a licence          | Serveur de licences<br>Démarrer |  |
|                           |                           | Options avancée          | 25<br>S            | Afficher le journal             |  |
|                           | RKS                       |                          |                    |                                 |  |
| FLEX                      | ET                        |                          |                    |                                 |  |

La première étape est donc de télécharger cette application. Si vous l'utilisez déjà pour SOLIDWORKS et que vous souhaitez ajouter DraftSight, passez au chapitre suivant.

Lien de téléchargement de SolidNetWork License Manager (prenez toujours la dernière version) :

- https://www.solidworks.com/sw/support/downloads.htm

| Downloads                             |              |              |                   |            |
|---------------------------------------|--------------|--------------|-------------------|------------|
| Download new versions, service packs, | and add-ins. |              |                   |            |
| Solidworks ONEPART                    | FREE         | TOOLS        |                   |            |
| Product                               | Version      | Service Pack | Operating System  | Released   |
| SOLIDWORKS Products                   | 2020         | 2.0          | Win7/Win10 64-bit | 03/09/2020 |
| SOLIDWORKS Products                   | 2020         | 1.0          | Win7/Win10 64-bit | 01/06/2020 |
| SOLIDWORKS Products                   | 2020         | 0.1          | Win7/Win10 64-bit | 11/14/2019 |
| Product                               | Version      | Service Pack | Operating System  | Released   |
| SOLIDWORKS Activation Wizard          | 2020         | 2.0          | Win7/Win10 64-bit | 03/09/2020 |
| SOLIDWORKS Extended Reality           | 2020         | Beta 4       | Win10 64-bit      | 10/11/2019 |
| SOLIDWORKS Media (1 of 2)             | 2020         | 0.1          | Win7/Win10 64-bit | 11/14/2019 |
| SOLIDWORKS Media (2 of 2)             | 2020         | 0.1          | Win7/Win10 64-bit | 11/14/2019 |

Il faudra vous créer votre compte SOLIDWORKS ID avec votre numéro de série :

| S SOLIDWORKS English                                                          |                                                                                                    |
|-------------------------------------------------------------------------------|----------------------------------------------------------------------------------------------------|
| One Account   All SOLIDWORKS                                                  |                                                                                                    |
| A SOLIDWORKS ID gives you access to a wide range of resources<br>and content. | Create a SolidWorks Online Account                                                                                                    |
| Email:<br>Email<br>Password:                                                  | Email and Account Type > Company > Profile > Done                                                                                                    |
| Log in Cancel                                                                 | *Your email address:                                                                                                    |
|                                                                               | <ul> <li>I am not a SolidWorks customer or I do not have a SolidWorks Serial #</li> <li>I am a SolidWorks customer with a SolidWorks Serial #</li> </ul> |
| Create a SOLIDWORKS ID                                                        | Serial #:                                                                                                    |
| #2018 Desawit Systemes SoldWorks Corp.                                        | Next > Cancel                                                                                                    |

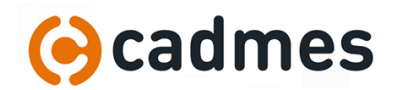

Une fois téléchargée, l'installation devrait se lancer. Sinon, lancez-le « setup.exe ».

Choisissez le type d'installation « composants de serveur » : « SolidNetWork License Manager » :

| Gestionnaire d'installation SOLIDWORKS 2020 SP2.0                                                                                                    | - 🗆 X                    |
|----------------------------------------------------------------------------------------------------|--------------------------|
| 35 SOLIDWORKS                                                                                                    | 2020                     |
| Bienvenue dans le Gestionnaire d'installation SOLIDWORKS<br>SOLIDWORKS 2020 SP2.0<br>Spécifiez le type d'installation:                                                                                                    |                          |
| <ul> <li>Modifier votre installation</li> <li>Créer une image administrative à déployer sur plusieurs ordinateurs</li> <li>Installer des composants de seveur</li> <li>Installer des composants SQLDWORKS Manage Server sur cet ordinateur.</li> <li>SolidWORKS PDM Server 2020 SP2.0 est déjà installé sur cet ordinateur.</li> <li>SolidMEWBork License Manager 2020 SP2.0 est déjà installé sur cet ordinateur.</li> <li>SolidMEWBork License Manager 2020 SP2.0 est déjà installé sur cet ordinateur.</li> <li>SolidMEWBork License Manager 2020 SP2.0 est déjà installé sur cet ordinateur.</li> <li>SolidMEWBork License Manager 2020 SP2.0 est déjà installé sur cet ordinateur.</li> <li>SolidMeWBork License Manager 2020 SP2.0 est déjà installé sur cet ordinateur.</li> <li>SolidMeWBork License Manager 2020 SP2.0 est déjà installé sur cet ordinateur.</li> <li>SolidMeWBork License Manager 2020 SP2.0 est déjà installé sur cet ordinateur.</li> <li>SolidMeWBork License Manager 2020 SP2.0 est déjà installé sur cet ordinateur.</li> <li>SolidMeWBork License Manager 2020 SP2.0 est déjà installé sur cet ordinateur.</li> <li>SolidMeWBork License Manager 2020 SP2.0 est déjà installé sur cet ordinateur.</li> <li>SolidMeWBork License Paries sur cet ordinateur.</li> <li>Tédécharger et partager tous les fichiers. Créer des installations individuelles ou des images admin<br/>ordinateurs en un seul téléchargement.</li> </ul> | istratives sur plusieurs |
| Annuler Aide                                                                                                    | Suivant                  |

Suivez les étapes : numéro de série (reçu par email), emplacement d'installation (par défaut) ...

Après l'installation, lancez « SolidNetWork License Manager » pour activer la licence (menu démarrer, « Outils SOLIDWORKS ») :

| Tout Applications Documents Courrie                            | er électronique Web Plus <del>~</del> 🔗 ···· |
|----------------------------------------------------------------|----------------------------------------------|
| Meilleur résultat                                              |                                              |
| SolidNetWork License Manager<br>Server 2020<br>Application     | S M                                          |
| Applications                                                   | SolidNetWork License Manager Server 2020     |
| SOLIDWORKS SolidNetWork License<br>Manager.msi - dans swligmar | Application                                  |

Suivez les étapes pour activer votre licence.

Vous pouvez maintenant passer à l'installation de DraftSight !

Notes :

- L'application SolidNetWork doit être installé sur un poste accessible en permanence par l'ensemble des postes clients, en général un serveur.
- Les prérequis sont ici : <u>https://www.solidworks.com/fr/support/system-requirements</u>
  - Pour SolidNetWork 2020 : Windows 10 ou Windows Server 2016
- Si vous avez 2 licences (ou 2 « jetons »), 2 utilisateurs peuvent lancer DraftSight en même temps. Dès qu'un utilisateur ferme DraftSight, le jeton est rendu.
- Les utilisateurs peuvent faire un « emprunt » de licence (pas l'application SolidNetWork installée avec DraftSight) et se déconnecter du réseau. Le jeton est alors retiré du serveur jusqu'à la date choisie ou jusqu'à ce que l'utilisateur rende la licence manuellement.
- Si les utilisateurs doivent travailler en Home Office, vous pouvez utiliser un accès VPN pour les connecter au serveur de licence.

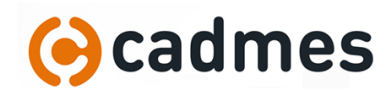

## Utiliser votre SolidNetWork License Manager déjà existant pour SOLIDWORKS

Vous avez déjà SOLIDWORKS avec des licences réseaux et souhaitez ajouter vos licences DraftSight Enterprise ?

Vérifiez déjà que la version de SOLIDWORKS est au moins égale à celle de DraftSight. Sinon, il faudra mettre à jour votre SolidNetWork License Manager (étape 1).

Ensuite, il suffit d'ajouter votre numéro de série au SolidNetWork. Pour cela, allez « modifier » l'installation : Windows, Application et Fonctionnalités :

| Applications et fonct<br>Centre - mobilité<br>Option d'alimentati<br>Obsen riteur d'évêne<br>Systè e<br>Gest innaire de périp<br>Cer rexions réseau<br>Gr fion des disques<br>Gr aton de l'ordinate<br>Livite de commande<br>nivite de commande | ionnaítés<br>R<br>ments<br>hériques<br>s (sémin)<br>res                                                           | solid<br>Trier p                                                                                                    | net<br>ar : Nom V                                                                                                    | Filtrer par                                                                | 오<br>: Tous les lecteu        | ırs ∨                                   |
|----------------------------------------------------------------------------------------------------|----------------------------------------------------------------------------------------------------|----------------------------------------------------------------------------------------------------|----------------------------------------------------------------------------------------------------|----------------------------------------------------------------------------|-------------------------------|-----------------------------------------|
| Paramètres<br>Explorateur de fichier<br>Rechercher<br>Exécuter<br>Arrêter ou se déconn<br>Bureau                                                                                                    | s<br>ecter > 1                                                                                                    | SW                                                                                                    | SOLIDWORKS<br>28.20.0064                                                                                                    | SolidNetWor                                                                | k License Mana                | eger 88,0 M.<br>11-03-2<br>Désinstaller |
|                                                                                                    | Installation de<br>Informations<br>Informations<br>Entrez v<br>Conseilé<br>de série<br>en les se<br>InstallShield | SOLIDWORKS S<br>sur la licence<br>sur SOLIDWOR<br>otre ou vos numé<br>sit vous avez plu<br>SOLIDWORKS, P.<br>source vos numé | olidNetWork License<br>2<br>KS SoldNetWork Lic<br>ro(s) de série SolidNet<br>sieurs numéros de séri<br>DM et/ou Simulation So<br>migule.<br>< <u>Préi</u> | Manager<br>ense<br>Work Id:<br>Ie, par exemple un r<br>JidNetWork, saisiss | S SOLIDWO<br>numéro<br>ez-les | r                                       |

Suivez les étapes jusqu'aux numéro de série : ajoutez celui de DraftSight (reçu par email) séparé d'une virgule.

Ensuite, lancez SolidNetWork License Manager pour activer la nouvelle licence :

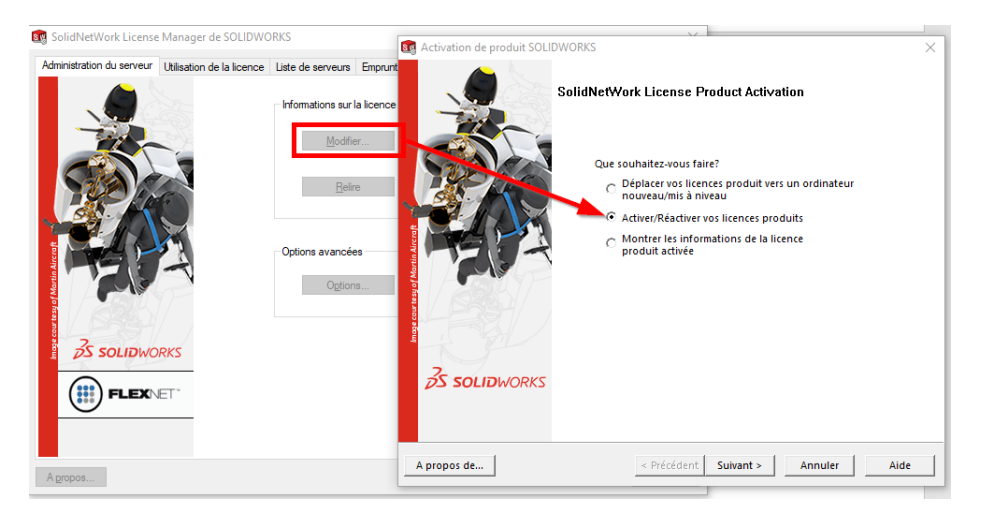

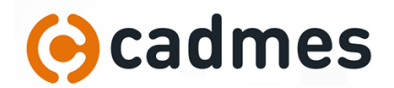

## Installer DraftSight

Il ne reste plus qu'à télécharger et installer DraftSight.

Lien de téléchargement :

<u>https://www.3ds.com/fr/produits-et-services/draftsight-cad-software/telecharger-draftsight/</u>

Exécutez et suivez les instructions : à l'étape du type de de licence, choisissez « SolidNetWork (SNL) » et entrez le nom du serveur sous cette forme : « 25734@NomServeur »

| 🖟 DraftSight 2019 SP3 x64 - InstallShield Wizard                                                                                                    | ×                                          |
|----------------------------------------------------------------------------------------------------|--------------------------------------------|
|                                                                                                    | ASSAULT<br>HSTEMES                         |
| Bienvenue dans l'InstallShield Wizard pour DraftSight 2019 SP                                                                                                    | 3 x64.                                     |
| Choisissez le type de licence à utiliser avec ce produit :                                                                                                    |                                            |
| O Essai gratuit de 30 jours                                                                                                    |                                            |
| O Numéro de série (Standard, Professional, Premium)                                                                                                    |                                            |
| En savoir                                                                                                    |                                            |
| Licence SolidNetWork (SNL)                                                                                                    |                                            |
| Serveur de licences Dassault Systèmes (DSLS)                                                                                                    |                                            |
|                                                                                                    | ular                                       |
|                                                                                                    | iulei                                      |
|                                                                                                    |                                            |
| 뤯 DraftSight 2019 SP3 x64 - InstallShield Wizard                                                                                                    | ×                                          |
| BraftSight 2019 SP3 x64 - InstallShield Wizard     DraftSight <sup>™</sup> Dream It.     Design It.     Make It.     Joseph Revealed State                                                                                                    | X<br>ASSAULT<br>ISTEMES                    |
| PraftSight 2019 SP3 x64 - InstallShield Wizard          Image: Constant Sign       Dream It.         DraftSight       Dream It.         Design It.       Make It.         Spécifiez le numéro de port et le nom de serveur pour le serveur de licences SolidNetWork       Le port par défaut est 25734. Par exemple, 25734@monserveur. En cas de serveurs multi séparez les entrées par des points-virgules. | X<br>ASSAULT<br>ASTEMES<br>(SNL).<br>ples, |
| Port@serveur : 25734@NomServeur                                                                                                    | X<br>ASSAULT<br>ASTEMES<br>(SNL).<br>ples, |
| Port@serveur : 25734@NomServeur                                                                                                    | X<br>ASSAULT<br>ASTEMES<br>(SNL).<br>ples, |
| DraftSight 2019 SP3 x64 - InstallShield Wizard Dream It. Design It. Make It. Spécifiez le numéro de port et le nom de serveur pour le serveur de licences SolidNetWork Le port par défaut est 25734. Par exemple, 25734@monserveur. En cas de serveurs multi séparez les entrées par des points-virgules. Port@serveur : 25734@NomServeur] InstallShield                                                     | X<br>ASSAULT<br>ASTEMES<br>(SNL).<br>ples, |

Vous pouvez maintenant utiliser DraftSight.

N'oubliez pas que vous avez accès à notre support et à celui de la communauté DraftSight :

- <u>support@cadmes.com</u>
- +32 71 35 14 83
- https://www.draftsight.com/community